# 盛岡市役所公衆無線LANサービス 利用者操作マニュアル

平成30年1月31日 NTT東日本岩手支店 ビジネスイノベーション部

# SSID: Free\_Wi-Fi\_1利用の場合

## JCFWアプリ&ブラウザ認証

### Andoroid接続手順について

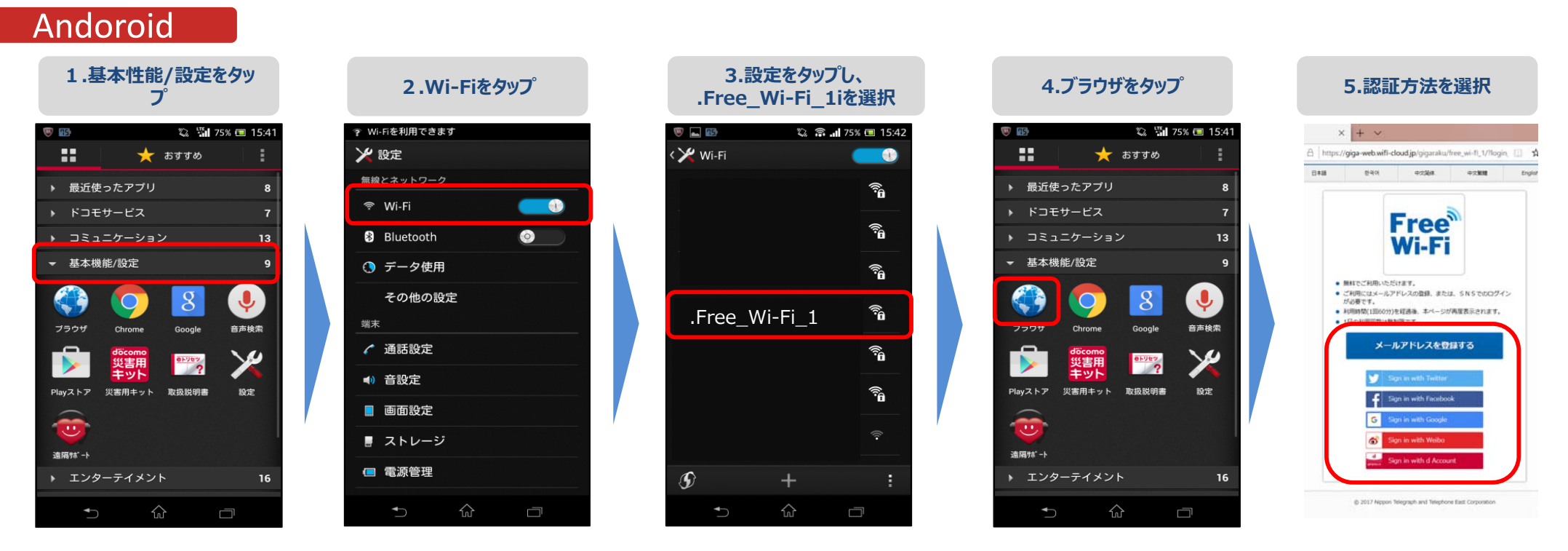

※自動的にブラウザが起動する場合もあります

メール登録、SNSアカウントでのユーザエントリーはP3~4を参照願います。 画面の表示や名称は、端末やOS等のバージョンにより異なる場合があります。

### IOS接続手順について

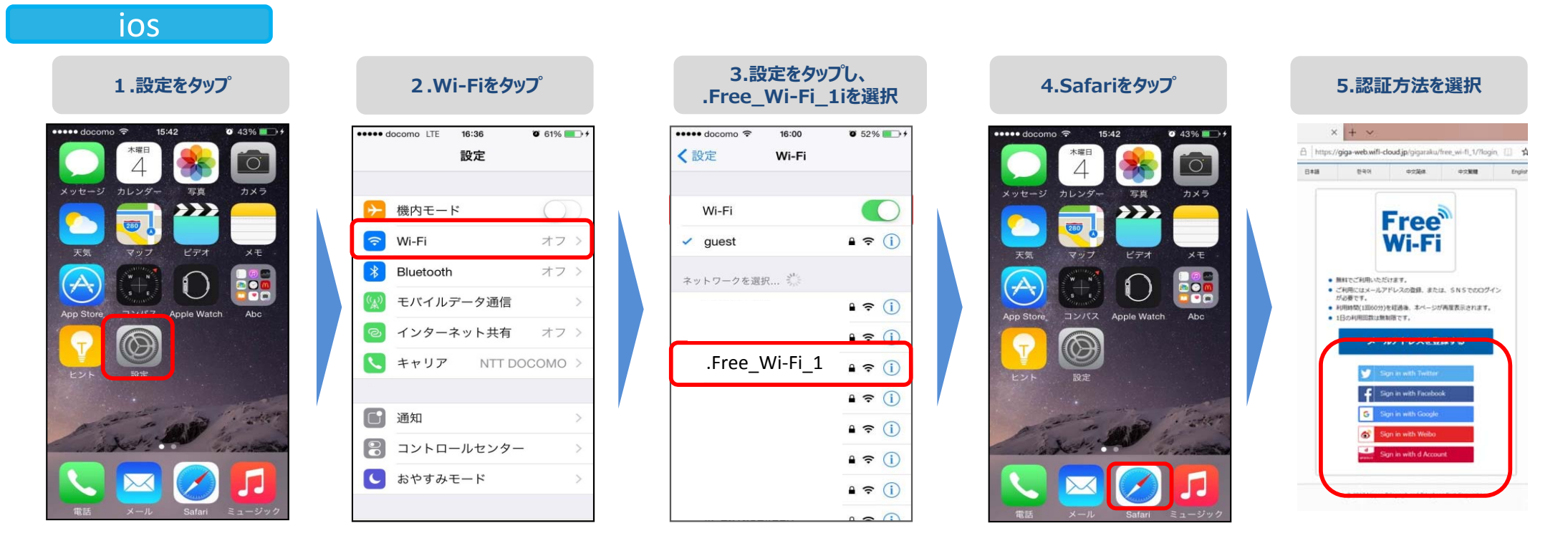

※自動的にブラウザが起動する場合もあります

メール登録、SNSアカウントでのユーザエントリーはP3~4を参照願います。 画面の表示や名称は、端末やOS等のバージョンにより異なる場合があります。

### ユーザエントリーの流れ(メールアドレスによる認証)

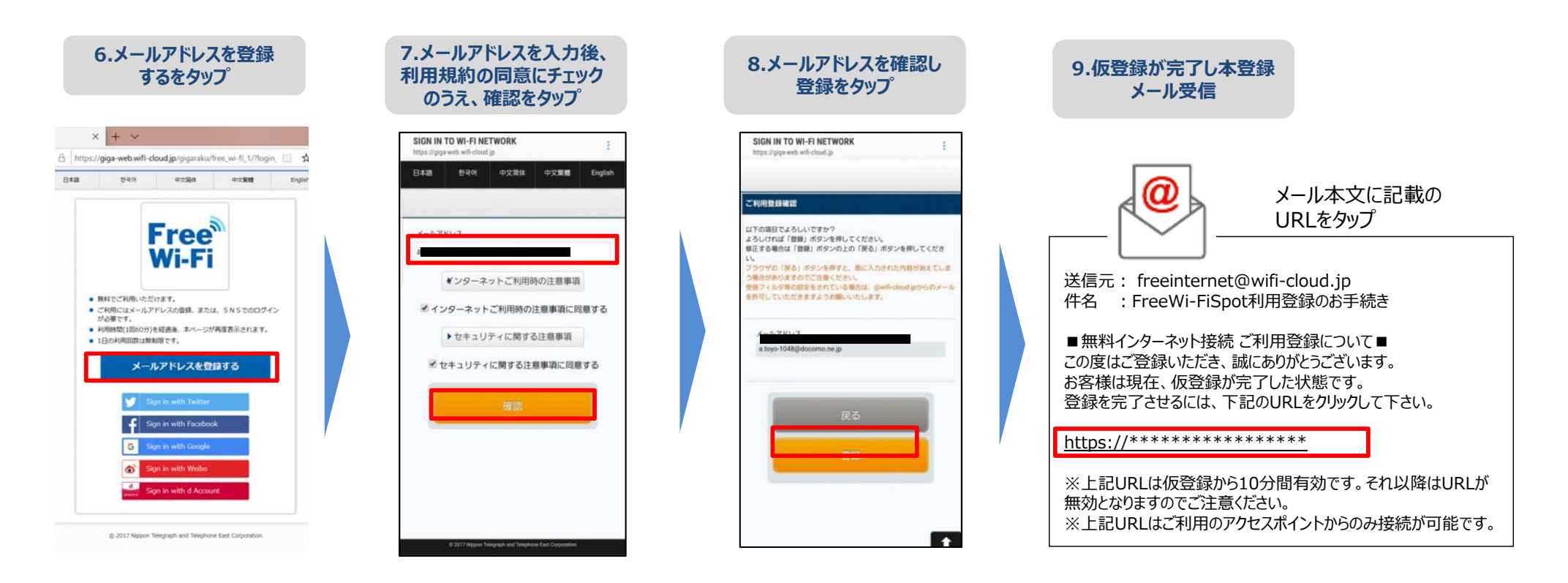

#### 10.インターネット接続完了

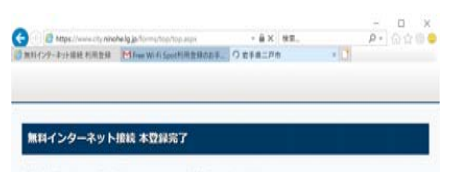

登録が完了しました。引き続きインターネットがご利用いただけます。

### ユーザエントリーの流れ(SNSアカウントによる認証)

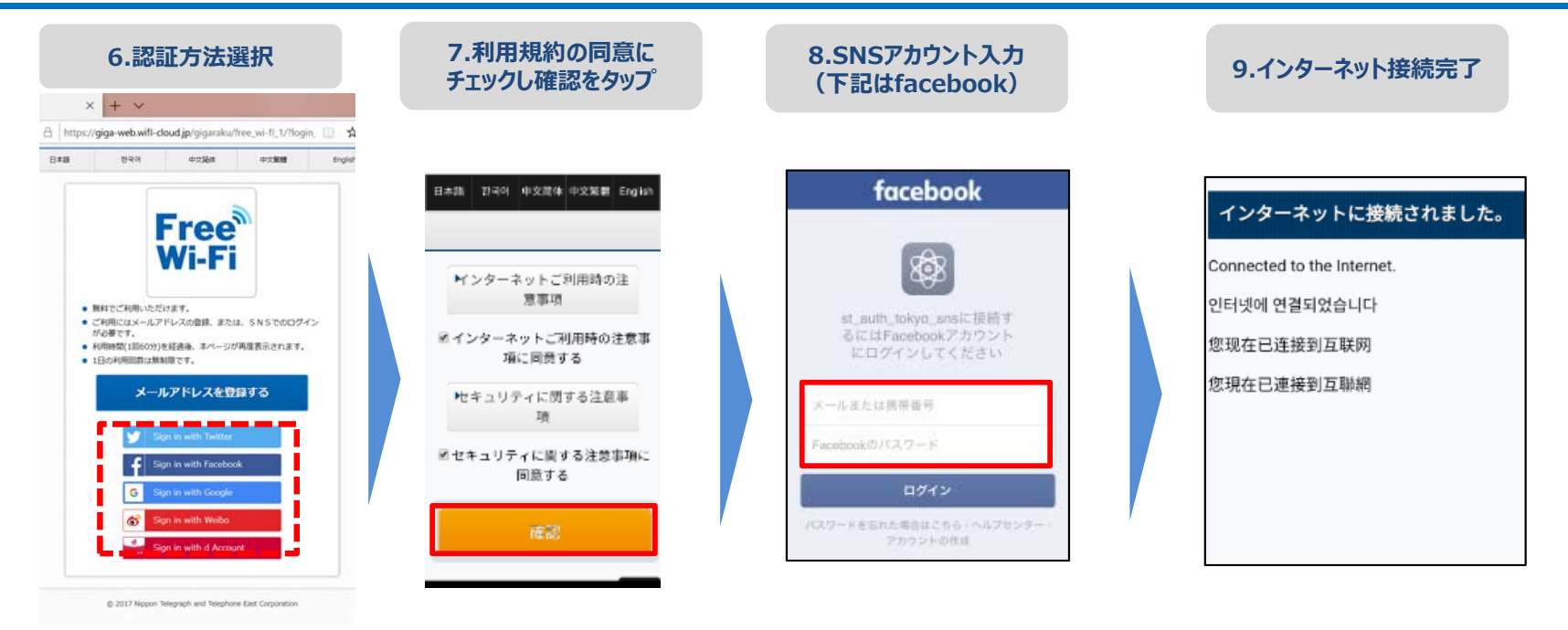

#### 他のSNSでの認証イメージ Google 不正ログインの被害を防ぐ 今すぐできるセキュリティ対策はこちら アカウント 6 微博 注册 アカウント1 つですべての Google サービス ログイン d<u>787</u>2 Free Wi-Fi Spotにアカウ Free® Wi-Fi を。 ントの利用を許可します 授权 free\_wifi\_spot 访问你的微博帐号 dアカウントのID か? Free WI-FI Spot 0 -请用微博帐号登录 パスワード(半角英数記号8~20桁) ≠#6<₩81% ユーザー& またはメールアドレス メールアドレスまたは電話番号 请输入密码 次回ログインからIDの入力を省降 日日存する・パスワードを思れた場合はこちら 登录 アカウントを探す **注抗アプリを認定** キャンセル アカウントを作成 ID/パスワードをお忘れの方 このアプリケーションは次のことができま 1 つの Google アカウントですべての Google サービスにアクセス タイムラインのツイートを見る。 フォローしている人を見る、新しくフ オローする オアカウントを発行する G M 2 . . . . dアカウントとは? ・プロフィールを更新する。 ・ツイートする。 ご利用上の注意 Google ウェイボー dアカウント Twitter +

## Japan Connected-free Wi-Fiアプリでの接続

### Japan Connected-free Wi-Fiでの接続の流れ

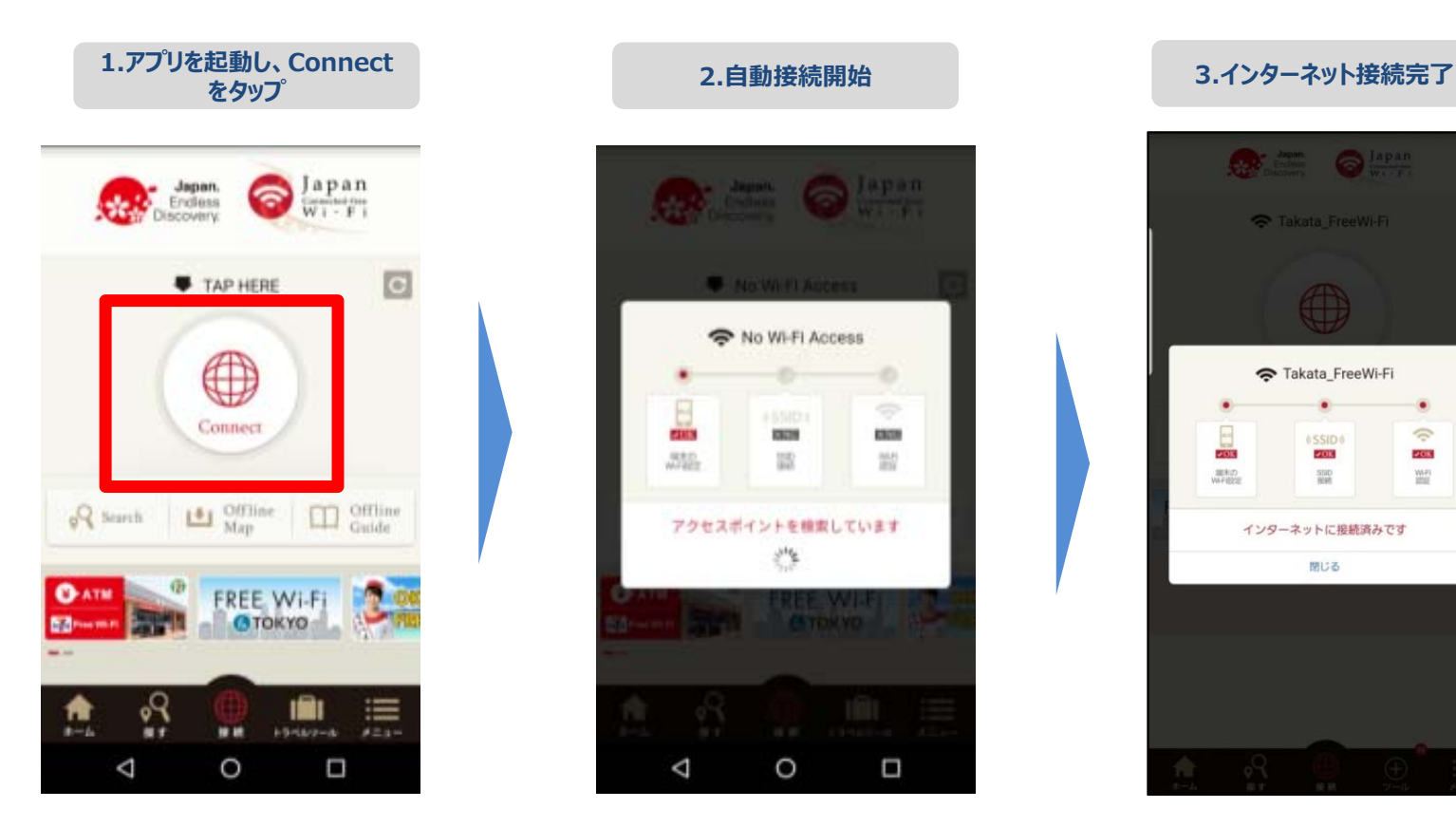

0

**₽**0K

WA-PI JOSE

画面の表示や名称は、アプリのバージョンにより異なる場合があります。

### (参考) Japan Wi-Fi初期登録手順(メールアドレス登録の例)

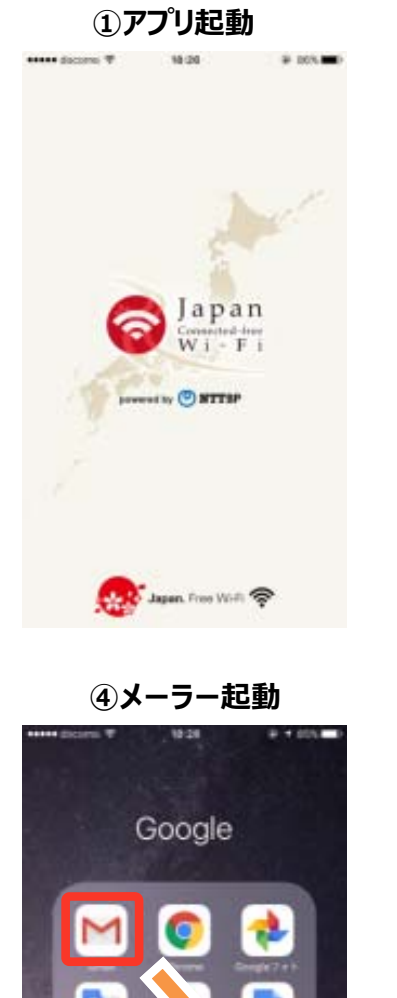

G

#### ②利用同意 ③メールアドレス登録 18:27 18:27 -9 100 利用数数 **登録内容確認** 上、利用査録を行ってください。 メールアドレス (ID) 利用规约 masa.komo888@gmail.com 名前 観光絶策への活用について 上面 「利用規約」および 性別 0 「観光勝策等への活用について」に 増する 用性 性知 SNSアカウントで登録 30ft . 登録内容を修正する 5140 ▶ メールアドレスで登録

Genalit N.S.

### ⑤メール受信

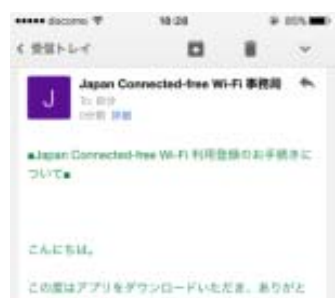

うごだいますり

出下のLRLにアクセスしていただき、アプリモル すると和用意味が充下いたします。

http://www.lab01.cisudapp.net/jcwp/relay/ja/ 151533729700M83067ca0b3c951ea a1a589bbc6ddca92a30c90389cele 17cm94ec750943305cf7c94ac8a605 fcst254cb5bbe15301c210b260c2bb6000011

### ⑥ブラウザでメール承認実施

# 545.m

D 1

10:28

Japan

利用登録を受け付けました

アプリを結動すると、登録完了!

アプリを応助する

原動師手続きを行っていただいたスマート

キアプリを起動しても登録内了しない場合は、アプリ油

6「撒餅状泥細罐」をタップしてください。

を創動してください。

W1 - F1

xm-lab01.cloudapp.net/

### ⑦アプリ起動

登録情報送信

入力いただいたメールアドレス発てに、URLを

メールに記載されたUPLにアクセスし、利用登 録手続きを進めてください。

 $\simeq$ 

メールアドレスの入力に間違いがないかご確認

登録画面に戻る 2ス済みの場合

登録状況確認

から登録状況を確認してください

記載したメールをお送りいたしました。

メールが届かない場合

127

の上、再度登録してください。

メールフィルタリングしている場合。

@wff-cloud.jp を許可してください。

### ⑧利用登録完了

#### ⑨TOPページ表示 # + 645.

Connect

Endless

ଚ

Japan

WI-FI

C

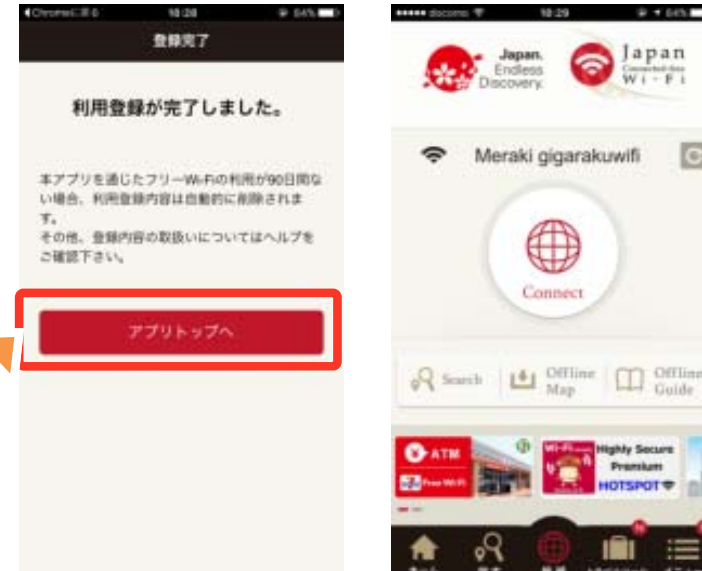

Promisers HOTSPOT